## 都市計画情報インターネット提供サービスのご利用について

窓口における都市計画情報の検索及び閲覧・印刷用システムは、 **令和5年1月31日をもって終了いたします**。

都市計画情報の検索及び閲覧・印刷については「仙台市都市計画 情報インターネット提供サービス」をご利用ください。

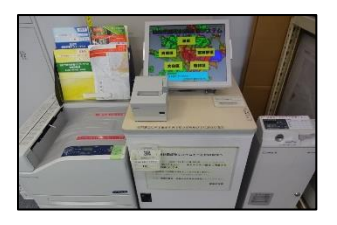

「仙台市都市計画情報インターネット提供サービス」へのアクセス方法

| 〇仙台市ホームページからアクセン                                                                                                    | スする場合                                                   |                                                                                                    |                                                             |                                 |
|----------------------------------------------------------------------------------------------------|---------------------------------------------------------|----------------------------------------------------------------------------------------------------|-------------------------------------------------------------|---------------------------------|
| ① 仙台市HP →「事業者向                                                                                                    | 」け情報」をクリック                                              |                                                                                                    |                                                             |                                 |
| ()) 仙台市 SENDALCITY 杜G                                                                                                    |                                                         | (1) 読み上げ     (1) 読み上げ     (1) 読み上げ | <ul> <li>⑦ 色合い変更 標準 青 黄 黒</li> <li>標準 大きく さらに大きく</li> </ul> | Foreign Language                |
| 6 40 A 4 6 644                                                                                                    | Address I gigig                                         | Q Coogle" カスタ                                                                                                    | ム検索サイト内検索                                                   | サイトマップ                          |
|                                                                                                    | 最 / M 観光情報・イベント                                         | ■ 八 事業者向け情報                                                                                                    | (1) 市政情報                                                    | メニュー一覧を表示                       |
|                                                                                                    |                                                         | いっ                                                                                                    | リック                                                         |                                 |
|                                                                                                    |                                                         | 6 53                                                                                                    | ▲ 防災                                                        | ·緊急情報<br>A0<br><sub>員問と回答</sub> |
| ② 下にスクロールしていき、「仙台                                                                                                    | 台都市計画情報インター                                             | ネット提供サービス」のノ                                                                                                    | (ナーをクリック                                                    |                                 |
| 仙台市 sendai city 杜の都                                                                                                    | Q Coogle" カスタム                                          | 検索サイト内検索                                                                                                    | 🗑 Foreign Language                                          | マップ 😪 閲覧補助                      |
| ★ ホーム<br>↑↑↑↑ <5しの情報                                                                                                    | / 新州観光情報・イベント                                           | 日代事業者向け情報                                                                                                    | () 市政情報                                                     | メニュー一覧を表示                       |
|                                                                                                    | <ul> <li>▶ 建築・住宅</li> <li>▶ 開発</li> <li>▶ 開発</li> </ul> | <ul><li>通・道路&lt;</li><li>Σ環</li><li>災・防火</li><li>∑食</li></ul>                                                                                                    | は境保全 ▶廃棄物<br>品・生活衛生                                         | か・リサイクル                         |
| ■ 2 時前代9 年代9<br>■ 2 時間で<br>■ 2 時間で<br>■ 2 |                                                         |                                                                                                    |                                                             |                                 |
| 1 仙台市都市計画情報                                                                                                    | ▼ 福祉・医療 ▶                                               |                                                                                                    |                                                             |                                 |
| インターネット提供サービス                                                                                                    | クリック                                                    | 春,萊昂                                                                                                    |                                                             |                                 |
| ③ 下にスクロールし、中段のボタンからサイトへアクセスすることができます。                                                                                                    |                                                         |                                                                                                    |                                                             |                                 |
| () 仙台市 SENDAICITY 杜の都                                                                                                    | Q Coogle" カスタム                                          | 愛索 サイト内検索                                                                                                    | 🗊 Foreign Language                                          | ップ 💊 閲覧補助                       |
|                                                                                                    | / ↓↓ 観光情報・イベント                                          | 日代事業者向け情報                                                                                                    |                                                             | メニュー一覧を表示                       |
| イベントを探す<br>予約する                                                                                                    | 本サービスについて提供する情報<br>ります。詳しくは <u>「建築時の手</u> 新             | 限以外にも、仙台市内で建物を建築<br><u>続きをお忘れなく」</u> ご覧下さい。                                                                                                    | ・<br>する際には、条例・要綱等に基:                                        | づく手続きがあ                         |
|                                                                                                    | それでは「仙台市都市計画情報イン                                        | ノターネット提供サービス」へ                                                                                                    | <b>フ</b> リック                                                |                                 |
|                                                                                                    |                                                         |                                                                                                    |                                                             |                                 |

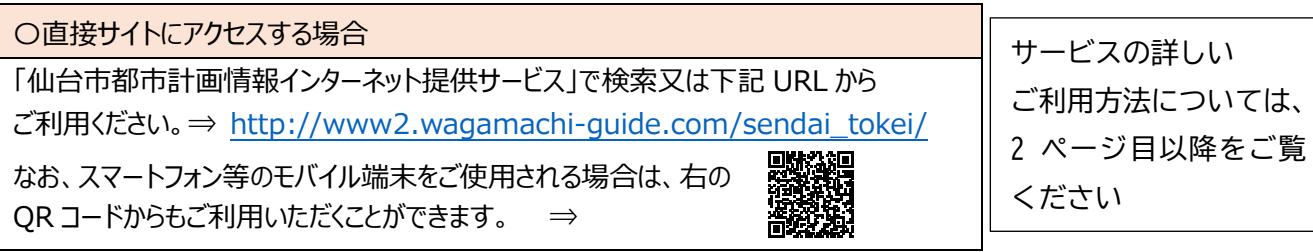

## 「仙台市都市計画情報インターネット提供サービス」のご利用方法

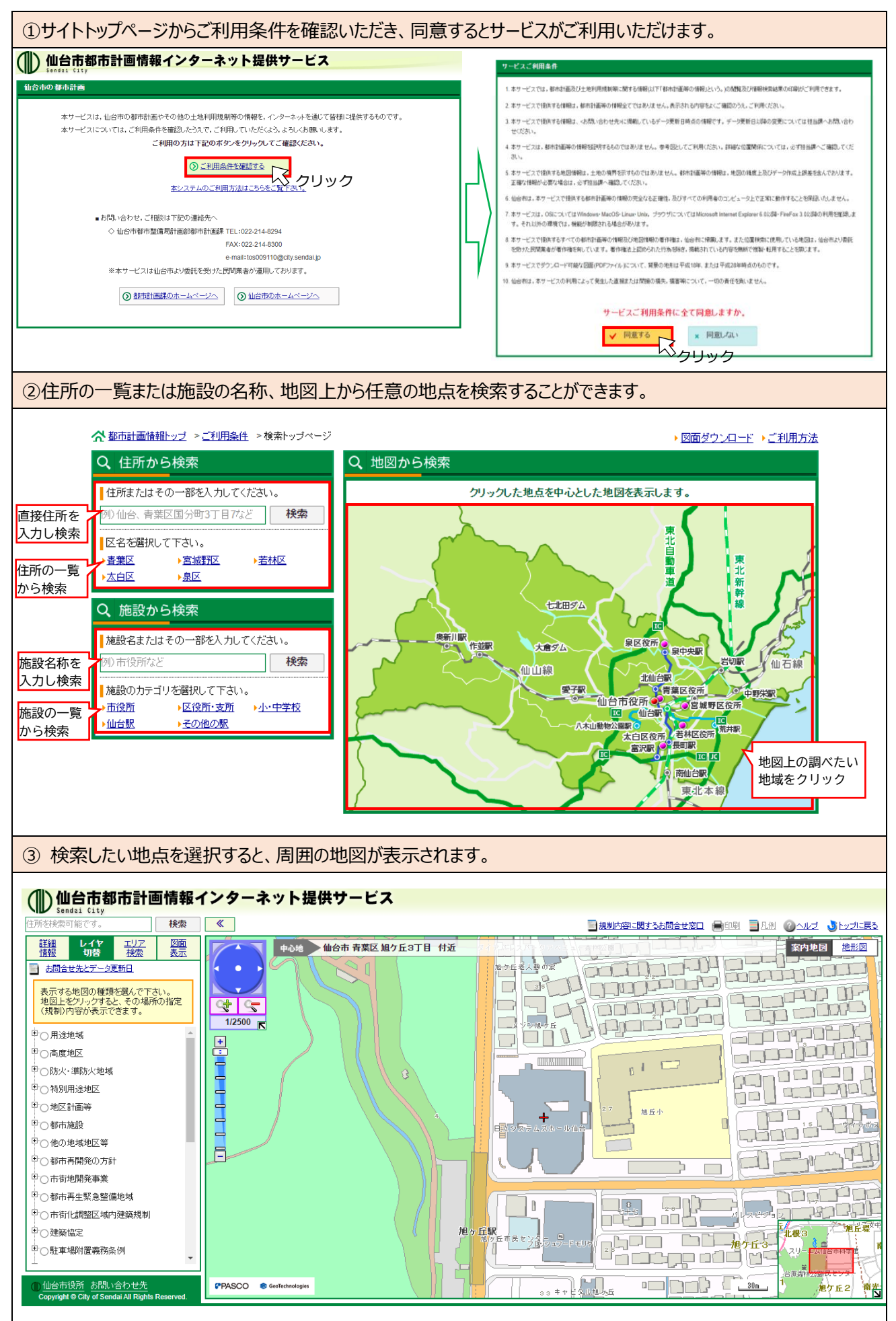

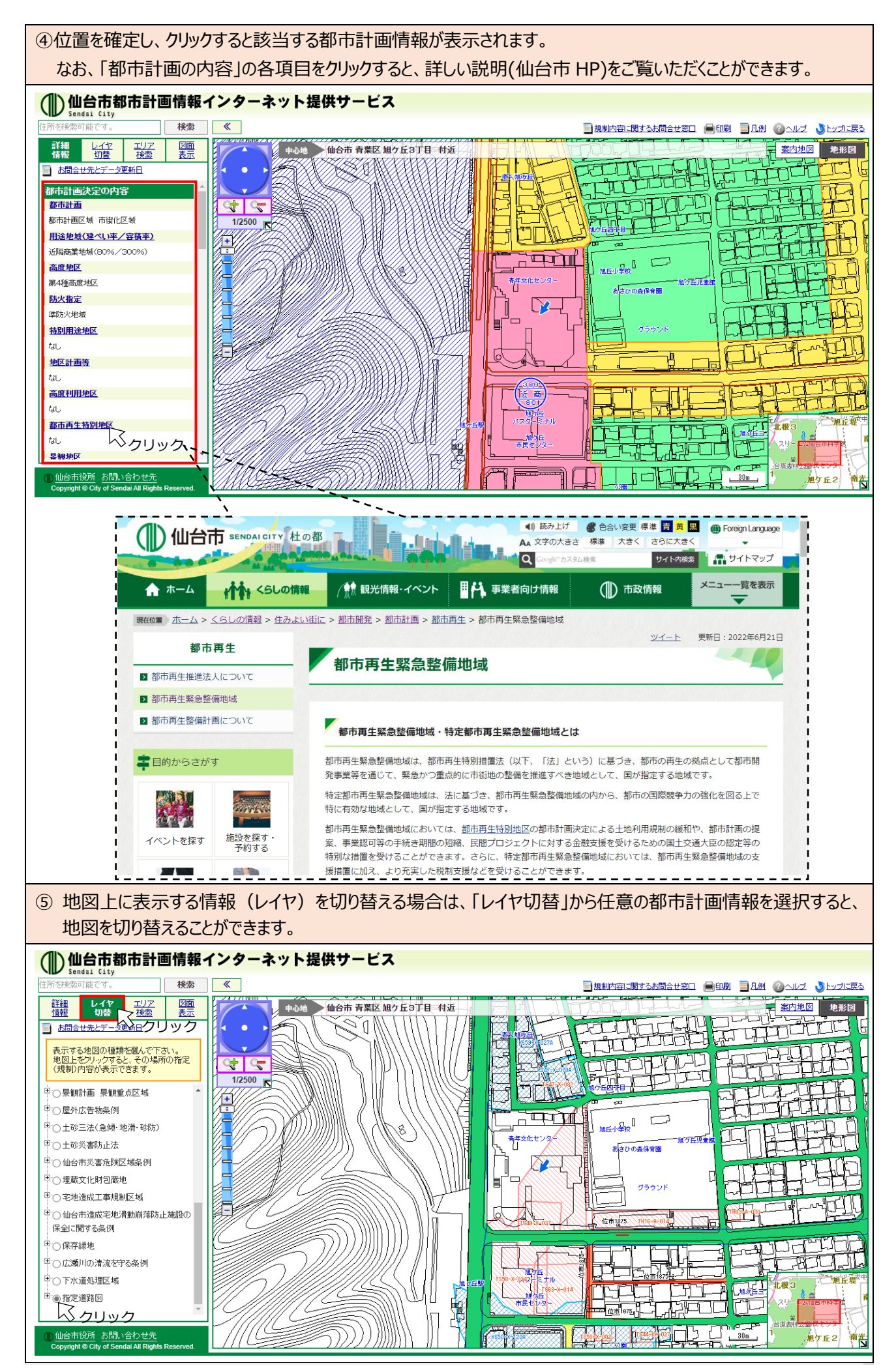

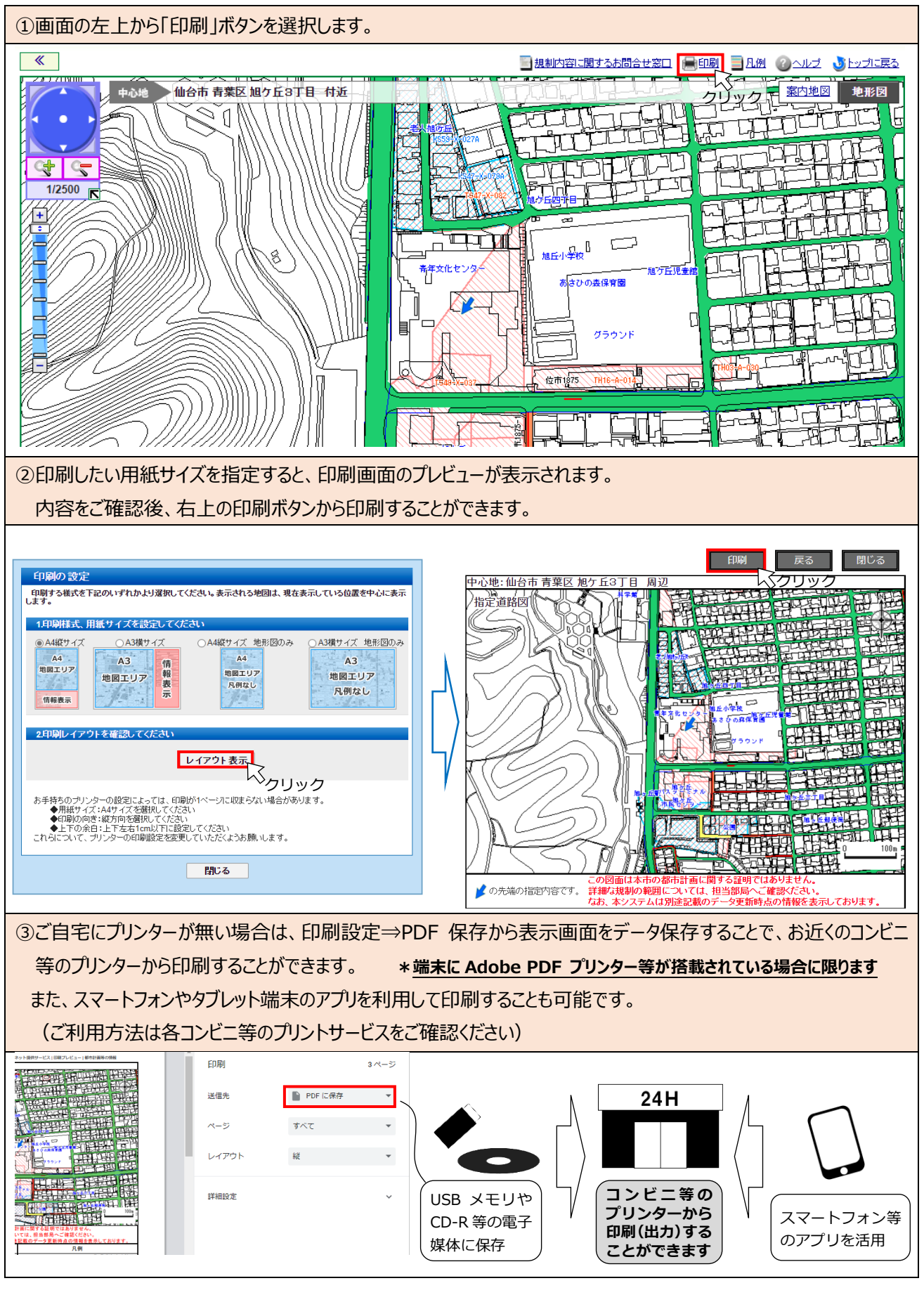

## 「仙台市都市計画情報インターネット提供サービス」に関するお問い合わせ

| 仙台市都市整備局計画部       | 都市計画課              |
|-------------------|--------------------|
| 電話番号:022-214-8294 | Fax : 022-214-8300 |